تسجيل حساب على بوابة القواعد الإلكترونية للمكتبة

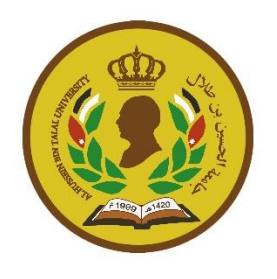

↔ يتوجب عليك الدخول على موقع الجامعة ومن ثم الدخول على رابط المكتبة AHU.EDU.JO

ادخل على رابط بوابة القواعد الالكترونية أعلى الصفحة.

رابط البوابة الالكترونية لقواعد البيانات <u>(http://ahulibrary.coe.deep-knowledge.net)</u>

الخطوات:

| TechKnowledge                              |                                       |                             | English                    |     |
|--------------------------------------------|---------------------------------------|-----------------------------|----------------------------|-----|
| eep Knowledge Demo                         |                                       |                             |                            |     |
| Resources Request a resource               | A-Z Title Search Search all resources | Library Documents RSS Feeds | my forth survey « » Search | ۹   |
| Username                                   |                                       |                             | Training Schedule          | 0   |
| Password                                   | Elen I                                |                             | Request a Resource         | 0   |
| Sign in                                    | Sign i                                |                             | 2                          |     |
| Forgot Password ?                          |                                       |                             |                            |     |
| Register a new account                     | C Passworu r                          |                             |                            |     |
| To B Development of the                    | Register a nev                        | w account                   |                            |     |
|                                            | TT                                    |                             |                            | ••• |
| Latest News / Announcements                |                                       | Docu                        | ments                      |     |
| > Dubai Health Authority staff at the Trau | ma                                    | > GBI                       |                            |     |
|                                            |                                       |                             |                            |     |

| ister New Acc         | ounc                                              | First Name                    | Tachknowledge   |
|-----------------------|---------------------------------------------------|-------------------------------|-----------------|
| * A valid institution | al email is required to register. After completin | g the form, please check your |                 |
| First Name:           | Techknowledge                                     | Middle Name:                  |                 |
| Middle Name:          |                                                   | Last Name:                    | test            |
| Last Name:            | test                                              |                               |                 |
| Title:                | Mr                                                |                               | Mr              |
| E-mail (username):    | ong atorati Bigmati con                           | mail (username):              | mg mom Byrul on |
| Confirm Email:        | ong ato ato Bigmati com                           | Confirm Email:                |                 |
| Alternate Email:      | ong ato atolognati con                            |                               |                 |
| Institution:          | Abu Dhabi Campus                                  | ate Email:                    |                 |
| Your specialty:       | - Select Specialty -                              |                               |                 |
| Profession            | - Colort Drofession -                             | -                             |                 |

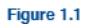

- قم بملىء استمارة التسجيل.
- استخدم البريد الإلكتروني الخاص بك التابع للجامعة والذي قمت بأخذه من قبل مركز الحاسوب حتى تكون عملية تسحيله محيحه (الشكل ٢٠٠٢)

| A valid institution | al email is required to register. After completing t | he form, please check your mailbox to activate your account. |
|---------------------|------------------------------------------------------|--------------------------------------------------------------|
| First Name:         | Techknowledge                                        | •                                                            |
| Middle Name:        |                                                      |                                                              |
| Last Name:          | test                                                 |                                                              |
| Title:              | Mr                                                   | Verification Com                                             |
| E-mail (username):  | eng deraktikgnal con                                 |                                                              |
| Confirm Email:      | Verification Complete!                               |                                                              |
| Alternate Email:    | Verifying level Availability                         | Verifying level A                                            |
| Institution:        | Verifying level Syntax Verifying level Disposable    | Verifying level 9                                            |
| Your specialty:     | Verifying level DNS Verifying level SMTP             |                                                              |
| Profession:         | Verifying level Mailbox                              | Verifying level                                              |
|                     | Bernit                                               | Worifying love                                               |

\*قم بالضغط على (تقديم) لأرسال التفاصيل الخاصة بك والتأكد من أنك تلقيت الرسالة أدناه (الشكل ١,٣). TechKnowledge والم English Deep Knowledge Demo System Information Thank you for your registration, please check your email box in order to activate your account. In the case you did not receive the account activation email yet, please Click Here to resend another copy again. Note: To ensure receiving emails from us, please add noreply@deep-knowledge.net to your email white/safe list. Figure 1.3 قم بتنشيط حسابك من خلال نسخ رمز الوصول والنقر على رابط التنشيط الذي تلقيته عبر البريد الإلكتروني الذي قمت بعمله في **مركز الحاسوب** ومن ثم لصق الرمز بصفحة التفعيل التي تظهر لك بعد الضغط على <mark>الرابط</mark> (الشكل ٤,٢). B Ho 안 🗁 📓 🚖 🚖 🛒 end/Receiv Filters Contacts Search Reply All Fo 🐇 Inbox Arrange By: Date Se st on Top \* COLO RE: Knowledge Base Project Drafts Majdi Dhissi 11:38 AM Sent Items Majdi Dhissi Sent: Thursday, May 28, 2015 at 10:36 AM To: "Mohammed Al Eraki"; olzhas@techkr UII Dh Deep Knowled A copy of this message is on the server. E Leen Delete from server 12:26 PM 🚖 🔶 🔹 Ma Rochelle o Junk E-mail wledge, Dear Techknowledge Test or your recent registration. ave access te your account by going to this Link ind paste the following into you ur account by going to this Link the following into your browser الآن يمكنك العودة الى بوابة القواعد الالكترونية والدخول بالإيميك الخاص بك وكلمة السر التي قمت بوضعها اثناء خطوات التسجيل. Figure 1.4